## **AI Instructions**

Add AI instruction files here. See AI Editor and Global Editor AI Options for more information.

| ▼ AI Instructions (3)       |                         |
|-----------------------------|-------------------------|
| Behavior:                   | Aggressive → +=         |
| Instructions File:          | ■ RushDown_Aggressive ○ |
| Behavior:                   | Balanced + ▼≡           |
| Instru <i>c</i> tions File: | ■ RushDown_Balanced ©   |
| Behavior:                   | Defensive ≉ =           |
| Instructions File:          | ■ RushDown_Defensive ©  |
|                             | New Instruction         |

Click the **New Instruction** button to add a new instruction file.

**Behavior**: Select from Very Defensive, Balanced, Aggressive and Very Aggressive. Choose one that best matches the instruction file you'll add below. This classification will let you dynamically change between files during a match by switching behaviors.

**Instruction File**: Drag the AI Instruction file here (templates can be found at UFE Addons\AI Addon\Templates).

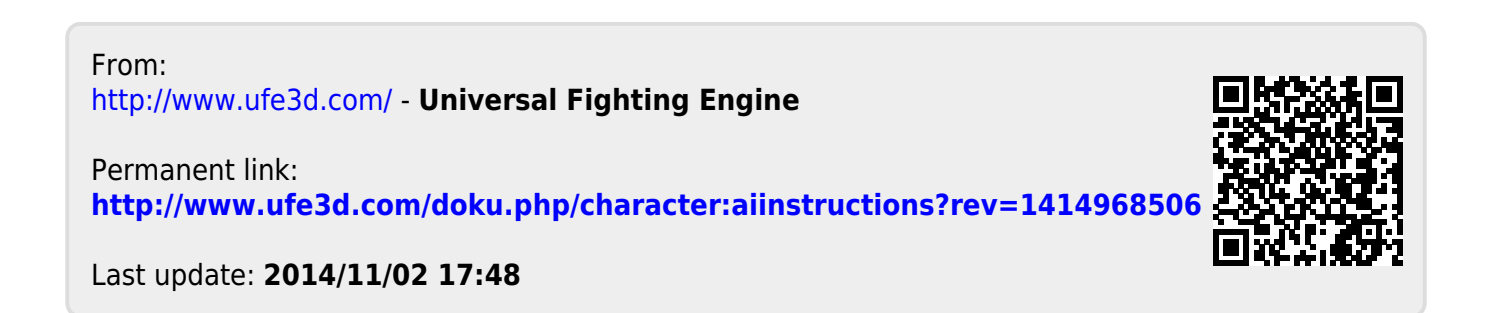